# **GROUPfinder Reference Guide**

## <u>GETTING STARTED</u> Logging in to GROUPfinder:

- Enter the password.
- Click the Login button.
- (Forgot the password? Email <a href="mailto:smallgroups@hosannalc.org">smallgroups@hosannalc.org</a>)

# Creating a New Small Group Listing:

#### Step 1:

- From the Browse Small Groups page, click the *Groups* tab (at top, left). Then click "Create" from dropdown menu.
- Fill in all the basic group info:
  - Group Name: It's important to use the leader's last name and type of group.
  - Group Description: Please include your name and contact information, and anything else you'd like prospective group members to know.
  - Fill in maximum size of group desired. When you reach the group maximum, your group will no longer be visible on GROUPfinder by group seekers.
  - Please check Roster visible at member security level box.
- Select Next.

#### Step 2:

- Select the appropriate leader option (couple or individual).
- Enter your information:
  - $\circ$   $\hfill If your name is listed, select name from the list.$
  - o If your name is not listed, complete the form.
- Select Continue.

#### Step 3:

- Select answers to the questions about your group.
- Select Save.

# Adding group members to the roster:

(this includes people currently in your group)

- From the Browse Small Groups page, find and select your group.
- Click Add Member(s) tab at bottom.
- Select appropriate start date.
- To add members from the list box:
  - Type last name, then first name. Then select name.
  - Add additional members, if needed.
  - Click Add Selected Member(s) tab.
- To add members who do not appear in the list box:
  - Click Add member who was not found in the list link.
  - Fill in contact information.
  - We suggest you give them a temporary password, using their 7-digit phone number without area code.
  - o Click Save.

# **OTHER FEATURES**

### Printing a group roster or report:

- From the Browse Small Groups page, find and select your group.
- Click the Reports tab.
- Select the applicable report type from the dropdown list.
- Print the page by clicking your browser's print button.

## Updating member information:

- From the Browse Small Groups page, find and select your group.
- Select member to update.
- Click Edit tab, and edit information.
- Click the Save tab.

## Communicating with your group:

- From the Browse Small Groups page, find and select your group.
- Click the Communicate tab.
- From the dropdown menu, select the preferred method of communication.
- Type your message.
- Click Send.